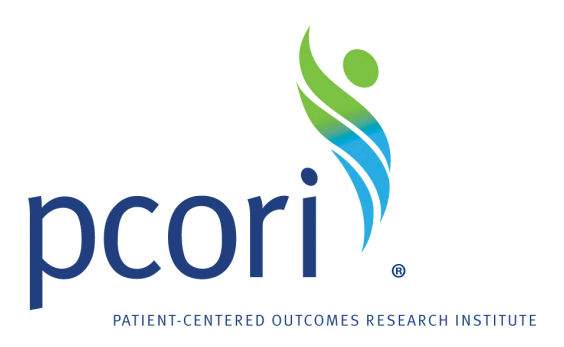

# **PCORI Online User Manual: Submitting a** Letter of Intent

Revised 7/10/2015

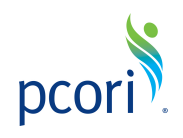

## **Table of Contents**

| 1. | About PCORI Online                             | . 3 |
|----|------------------------------------------------|-----|
| 2. | Register                                       | .4  |
| 3. | Create an Account                              | . 5 |
| 4. | Start Your LOI                                 | .6  |
| 5. | Pre Screen Questionnaire                       | .7  |
| 6. | Principal Investigator and Contact Information | .7  |
| 7. | Project Information                            | .9  |
| 8. | Key Personnel                                  | .9  |
| 9. | Templates and Uploads                          | 10  |
| 10 | .Save and Review                               | 12  |
| 11 | .Submit Your LOI                               | 13  |
| 12 | Resources and Contact Information              | 13  |

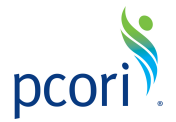

#### **About PCORI Online**

<u>PCORI Online</u> supports PCORI Funding Announcements (PFAs), Letter of Intent (LOI) and application submissions, and PCORI's review process. Before you begin, please note the following:

- To apply to a PCORI funding announcement you must have an account in the system. If you do not have an account, follow the Create an Account instructions. If you have an account and have forgotten your password click "Reset or create password" to receive your new password via email.
- Enter your username and password in the sign-in boxes.
- PCORI Online is compatible only with <u>Safari</u> and <u>Chrome</u> browsers.
- If you run into technical difficulties using PCORI Online, please contact the helpdesk at pfa@pcori.org.

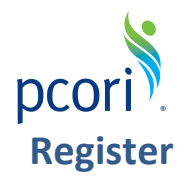

- Go to the PCORI Online System.
- Click "Create an account now" to register.

#### Login Now:

Username

Password

Sign in

I forgot my password

Reset or create password

If you are a new user, please register by clicking on the "Create an Account Now" button.

If you have applied to PCORI in the past, you don't need to create a new user account. Please click the "I forgot my password" link to the left to receive your new password.

View PCORI's <u>Funding Center</u> for application guidelines and templates, key dates, PCORI Funding Annoucements (PFAs) and additional information.

Contact us at <u>pfa@pcori.org</u> should you have technical or administrative questions; our support team will respond within 48 business hours.

Online Portal for Methods and Cycle III

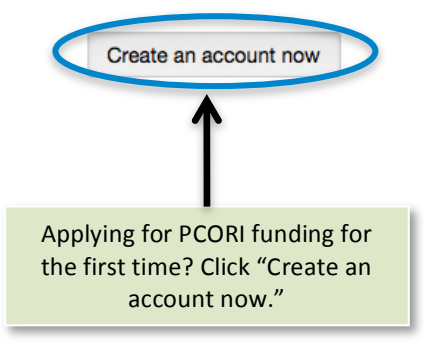

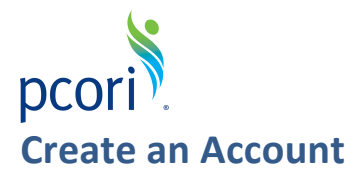

Provide your contact information. **All fields highlighted in bold are required**. *Note:* Usernames should contain only alphanumeric characters and should not include spaces. We strongly recommend using your email address as your username.

- Click "Submit Request" after you have entered the required information. You will receive an email with a link to create a password.
- Follow the instructions to create a password. You will receive an email with your username and password to retain for your records.
- If your institution/organization does not appear in the auto-populated list, you must send an email to <u>pfa@pcori.org</u> with your institution/organization name, full address, DUNS number and Tax ID.

| In order to be considered for funding, you must first create<br>providing basic information about you and the organizatior<br>your profile, you will receive an email from us with login in<br>process. Save your username and password for your received<br>You will not be able to edit this profile after submission, sc<br>accurate information. Required fields are in bold. | e a profile (through this portal) by<br>n you represent. After you complete<br>formation to complete the application<br>Please complete all required fields, highlighted in <b>bold</b> . |
|----------------------------------------------------------------------------------------------------|----------------------------------------------------------------------------------------------------|
| ORGANIZATION INFORMATION                                                                                                    | acters and may not include spaces.                                                                                                    |
| Office Phone Number                                                                                                    |                                                                                                    |
| CONTACT INFORMATION User Name                                                                                                    |                                                                                                    |
| Full Name (First Last)                                                                                                    |                                                                                                    |
| Degree<br>AAS<br>AB<br>APRN                                                                                                    | > Click "Submit Paguact" after entering required                                                                                                    |
| BA<br>BC<br>BCH<br>BCHIR                                                                                                    | information.                                                                                                    |
| Please add me to PCORI's email list receive rengagement opportunities<br>Cancel Submit Request                                                                                                    | egular alerts regarding funding and                                                                                                    |

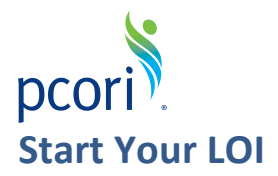

After you have registered and created an account, you can start your LOI. *Note:* Returning applicants will see a list of previous applications under Requests.

• Click the "Apply" button to start a new LOI.

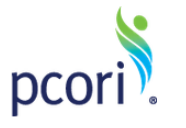

#### Welcome to PCORI Online!

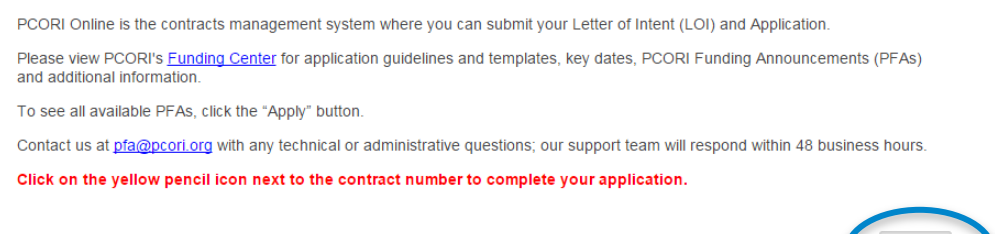

• Click the "Apply for PFA" button directly below the announcement to which you would like to apply.

The National Patient-Centered Clinical Research Network: Clinical Data Research Networks (CDRN) - Phase <u>Two</u> This announcement seeks to fund to up to 13 Clinical Data Research Networks (CDRNs) as part of Phase II of the National Patient-Centered Clinical Research Network (PCORnet). This announcement seeks both current Phase I CDRNs and new CDRN applicants.

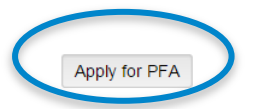

APPLY

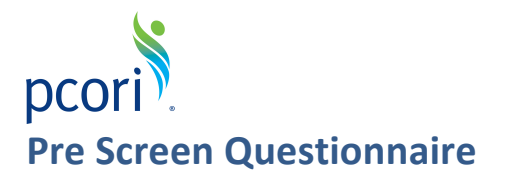

Please review the disclaimer prior to answering the four yes/no questions. **All questions with asterisks are required**.

|   | PRE SCREEN QUESTIONAIRE                                                                                                    |
|---|----------------------------------------------------------------------------------------------------|
| ( | PCORI does not fund the development of decision-aids or tools, the development of a new, non-established intervention or pilot studies, the creation of practice guidelines, or cost-effectiveness analysis. In addition, all proposals must contain a valid comparator. If usual care is a comparator the choice to use usual care must be justified and the component of usual care that will be used or measured in the research must be clearly described. Please review the program-specific PFA within PCORI's <u>Funding Center</u> to obtain more information on studies that PCORI funds. <u>All applicants are required to complete this form prior to proceeding to the Letter an Integet</u> |
|   | Do any of the specific aims of your research propose:                                                                                                    |
|   |                                                                                                    |
|   | *Creation of a decision aid or tool                                                                                                    |
|   | No 🔻                                                                                                    |
|   | *Development of a new intervention that has not yet been tested - *answer "no"<br>if your research is proposing to tailor or adapt a tested intervention to a specific<br>population or condition                                                                                                    |
|   | No 🔻                                                                                                    |
|   | *Creation of practice guidelines                                                                                                    |
|   | No                                                                                                    |
|   |                                                                                                    |

### **Principal Investigator and Contact Information**

Provide Principal Investigator (PI) and contact information. All fields marked with an asterisk (\*) are required.

- Enter your organization's name by typing in the first few characters. The PCORI Online System will autocomplete the organization name if it exists in our system.
- Enter project personnel. Note: The PI and the Administrative Official (AO) cannot be the same person.
  - 1. Select the name of your project's PI from the dropdown list. If the PI is **not** in the dropdown list, click "Add New" and enter contact information.
  - 2. Select the name of your project's AO from the dropdown list. If the AO is **not** in the dropdown list, click "Add New" and enter contact information.
  - 3. If you receive a message stating that the e-mail is already taken please email <u>pfa@pcori.org</u> and identify the email address that is taken and the request ID number of the application to which it should be linked.

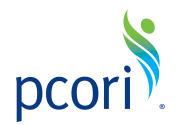

• You may also elect to add a PI designee, an individual who will have the same level of access to the application as the PI. Select the name of your project's PI designee from the dropdown list or click "Add New" and enter contact information. *Note:* The PI designee is not a required role, and the lack of a designee will not negatively affect your application.

| Organization (Search by Name, DL | JNS ID, or E | EIN - Autocomplete) |
|----------------------------------|--------------|---------------------|
|                                  |              | Add New             |
|                                  |              |                     |
| Location / Satellite             |              |                     |
|                                  | \$           |                     |
| Principal Investigator           |              |                     |
|                                  | \$           |                     |
| Administrative Officer           |              | Add New             |
|                                  | \$           |                     |
| PI Designee                      |              |                     |
|                                  | \$           |                     |
| Financial Officer                |              |                     |
|                                  | \$           |                     |
|                                  |              |                     |

• Enter additional PI information.

| *Position Title                                 |                             |               |                                |    |
|-------------------------------------------------|-----------------------------|---------------|--------------------------------|----|
|                                                 |                             |               |                                |    |
| *Degree                                         |                             |               |                                |    |
| AAS<br>AB                                       | <b>^</b>                    | >             |                                | *  |
| BA<br>BC                                        |                             | <             |                                |    |
| BCH                                             | -                           |               |                                | -  |
| *How many years of r<br>related to this field o | esearch expe<br>f research? | rience does   | the PI or project lead have    |    |
| *Approximately how r<br>project lead?           | nany grants/co              | ontracts hav  | re you had funded as the PI or |    |
| *Total dollar amount                            | direct costs)               | for largest g | rant/contract for which you we | re |
| the Pl                                          |                             | ,             | ,                              |    |

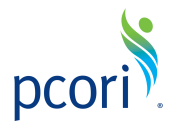

#### **Project Information**

- All the fields in this section must be completed.
- In this section, if applicable to your PFA, you must indicate if you are requesting a budget or project length that exceeds limits specified in the funding announcement. See the application guidelines for more information on direct and indirect costs.

|              | *Total direct costs (Prime and Subcontracts)                           |
|--------------|------------------------------------------------------------------------|
|              | \$0.00                                                                 |
|              | *Total indirect costs (Prime and Subcontracts)                         |
| /            | \$0.00                                                                 |
| (            | *Total amount requested                                                |
| $\mathbf{i}$ | *Are you requesting a budget greater than what is outlined in the PFA? |
|              | *Please select your estimated project length                           |

#### **Key Personnel**

- To add key personnel, click the green plus sign, enter key personnel information, and click "Update Key Personnel."
- To remove key personnel, click the red minus sign that will appear when you scroll your cursor over a name.
- Note: After you click "Update Key Personnel" you cannot go back to edit any information.

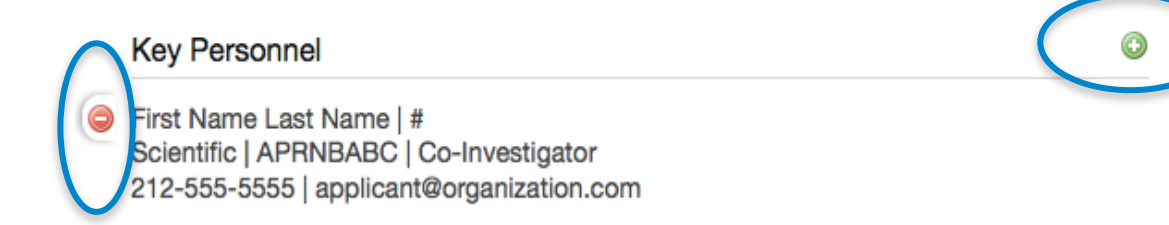

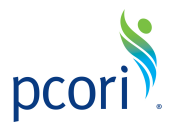

| Add a Key Personnel                                                                                                 |                                                       |
|----------------------------------------------------------------------------------------------------|-------------------------------------------------------|
| <b>Project Role</b><br>Other (specify)                                                                              | •                                                     |
| For the purposes of<br>which one of the fol<br>patient or stakehold<br>communities reflect:<br>person's primary aff | this project,<br>lowing<br>er<br>s this<br>filiation? |
| AAS<br>AB<br>APRN<br>BA<br>BC<br>BCH                                                                                |                                                       |
| Phone                                                                                                    |                                                       |
| Email                                                                                                    |                                                       |
| [                                                                                                    | Update Key Personnel                                  |

• Please confirm that you have added all key personnel by selecting Yes from the drop down menu.

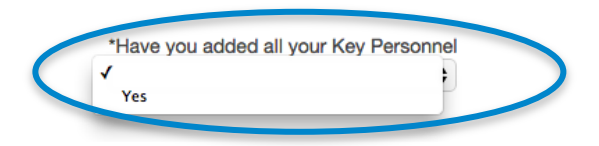

#### **Templates and Uploads**

All PFAs require a PFA specific LOI Template. For detailed guidance on specific funding announcements, please refer to the application guidelines for your PFA. Required templates can be downloaded from the PCORI Funding Center.

- To upload a document, click the green plus sign. *Note:* All uploaded files must be in PDF format.
- Click "Add files" and choose the file from your computer.

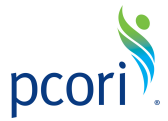

- Click the name of the required document that you are uploading from the dropdown list. If you select the wrong document and continue with the upload, you can make a correction by clicking the pen and paper icon after the upload is completed. See the second screenshot below.
- Click "Start upload."
- To delete an uploaded file, click the red minus sign.

|                        | UPLOAD DOCUMENTS                        |          | (      |  |
|------------------------|-----------------------------------------|----------|--------|--|
|                        |                                         |          |        |  |
|                        |                                         |          |        |  |
| Add files to the u     | pload queue and click the start button. |          |        |  |
| Filename               |                                         | Size     | Status |  |
| Test 123.pdf           | Letter of Intent                        | ▼ 554 KB | 0% 🧲   |  |
|                        |                                         |          |        |  |
| 💿 Add files 🏠 Start up | bload                                   | 554 KB   | 0%     |  |
|                        | UPLOAD DOCUMENTS                        |          | ٢      |  |
| est 123.pdf            | t Added at 2:20 PM on July 16, 2014     | C        |        |  |

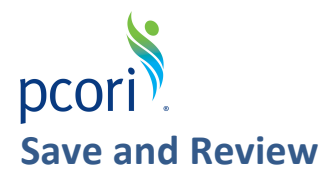

- While working on your LOI, you are free to save your work at any time. To save your work, select the Save And Review button at the bottom of the LOI. Please be sure to do this before closing the browser window or your work will be lost.
- Once you've completed all sections, select Save and Review at the bottom of the LOI.

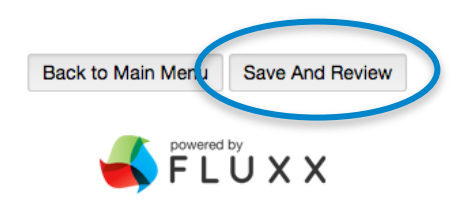

• To return to a saved draft LOI, click on the yellow pencil icon on the landing page.

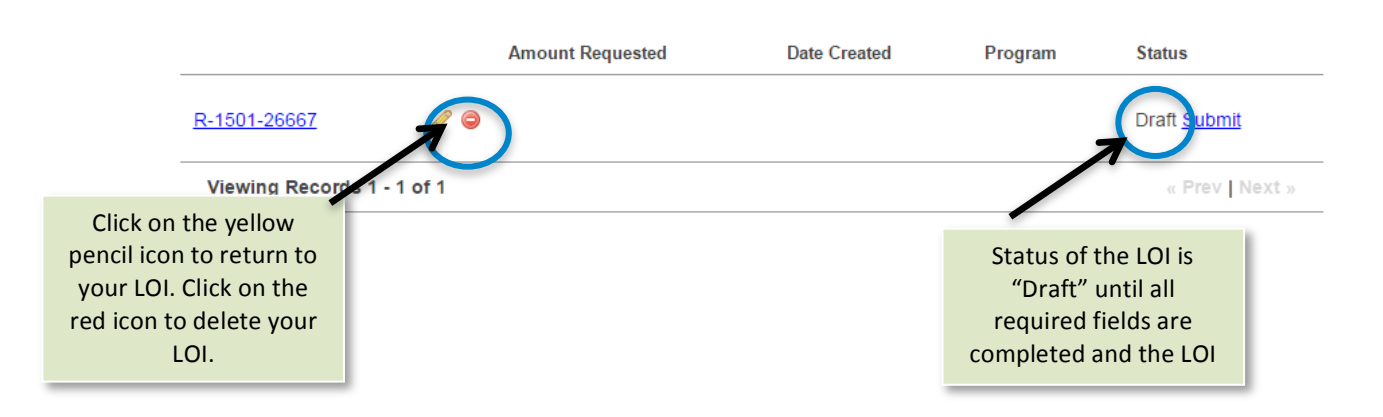

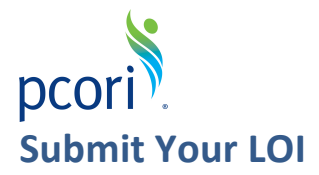

If you have completed your LOI and saved the information, you are ready to submit your LOI.

• Please navigate back to the main menu and click "Submit."

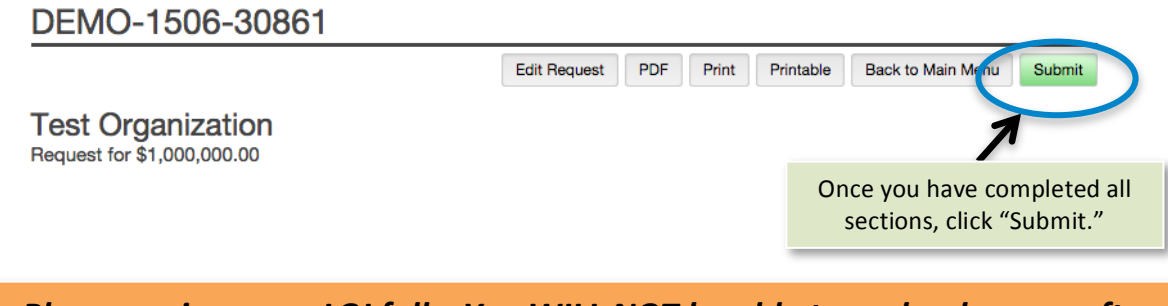

Please review your LOI fully. You WILL NOT be able to make changes after you click "Submit."

#### **Resources and Contact Information**

- All active opportunities are in the PCORI Funding Center.
- To find application templates and any additional instructions for a specific opportunity, select the funding announcement in the Funding Center and review the Applicant Resources section of the page.
- PCORI's <u>Applicant FAQs</u> cover common questions that an applicant may have about PCORI and the application process. These are updated regularly to reflect questions received through our helpdesk and applicant town halls.
- Applicant training and information about PCORI's applicant town hall sessions will be posted on PCORI's <u>Applicant Training</u> page. Once available, applicants will receive an email about these opportunities.
- If you have questions, please contact us at pfa@pcori.org.